# igeeksbl<sup>\_</sup>G

Your professional life requires you to use multiple email IDs. Apart from your official email, you may like to use iCloud Mail, which is an excellent choice. But checking different email IDs frequently can eat up your time. A better way is to get all those emails delivered on a single address. If you are using your iCloud Mail for serious communication (like bank statements, shopping bills, travel plans or personal business), you can set up iCloud email forwarding to another address.

| Image: 100 to 100 to 100 t | iCloud Mail ~ | Q search indox                                                                                                    |
|----------------------------------------------------------------------------------------------------|---------------|----------------------------------------------------------------------------------------------------|
| Vor   Image: Some Some Some Some Some Some Some Some                                                                                                    | 🖂 Inbox 32    | Ceneral Accounts Composing Holiday Rules                                                                                                    |
| Image: Serie     Image: Serie                                            <                                                                                                    | ☆ VIP         | Viewing Viewing contain images or content stored on remote servers.                                                                                                    |
| Image: Control of the control indexes are the indexes are the index | ⊲ Sent        | Enail message previews                                                                                                    |
| Image: Image: Image | Archive       | Show Archive icon in the toolbar<br>Events often to replace the Trash icon with the Archive icon.                                                                                                    |
| Image: start and start and start an | Trash         |                                                                                                    |
| Polders Privaliny     Polder messages fair forwardin     Malboxes     Malboxes        Malboxes                                                                                            <                                                                                                    | Junk          | Forward my email to: enter email address                                                                                                    |
| Millow Meret messages in: Int   Meret messages in: Int   Messages withe dested messages in: Int   Messages withe dested messages in: Int   Messages wi                                                                                                    | Folders       | Forwarding     Delete messages after forwarding     Validate the email address before enabling this feature. Once deleted, messages cannot be     recovered.                                                                                                    |
| B<br>C<br>C<br>C<br>C<br>C<br>C<br>C<br>C<br>C<br>C<br>C<br>C<br>C                                                                                                    |               | Mailboxes Save sent messages in: Sent                                                                                                    |
|                                                                                                    | (3)           |                                                                                                    |
|                                                                                                    |               |                                                                                                    |
|                                                                                                    |               |                                                                                                    |
|                                                                                                    |               | to the to the total of the total of total of the total of total of tota |
|                                                                                                    |               |                                                                                                    |
| a fit fit and a                                                                                                    |               | The state to the the second and the second second s |
|                                                                                                    |               | a I z J z d at                                                                                                    |

By employing a simple method, you can automatically forward emails in iCloud. A single account can be a window of multiple email communications.

# How to Set up iCloud Email Forwarding to Another Account

**Step #1.** Open <u>www.icloud.com</u> on your computer.

**Step #2.** Sign in with your **Apple ID and password**. If you have set up two-factor authentication, you need to insert a six-digit code sent on your iPhone.

#### igeeksbl@g

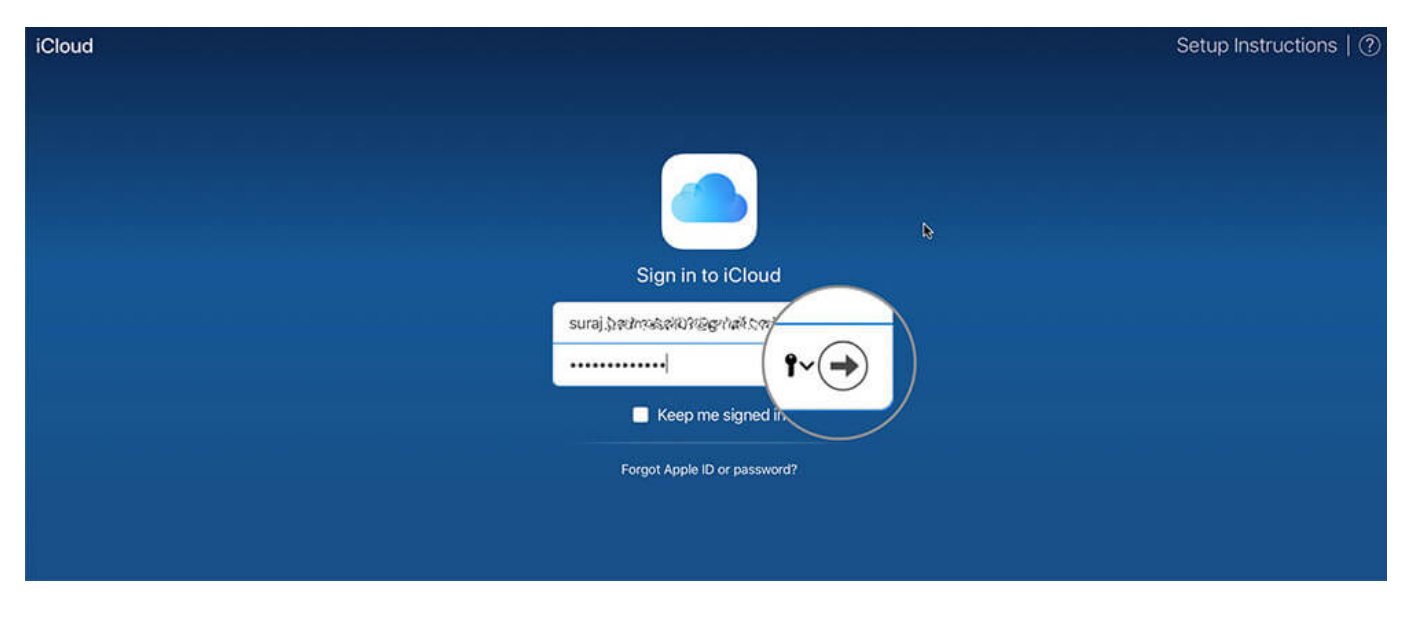

**Step #3.** From the Launchpad of your iCloud, click on **Mail square box**, which is the very first in the upper row.

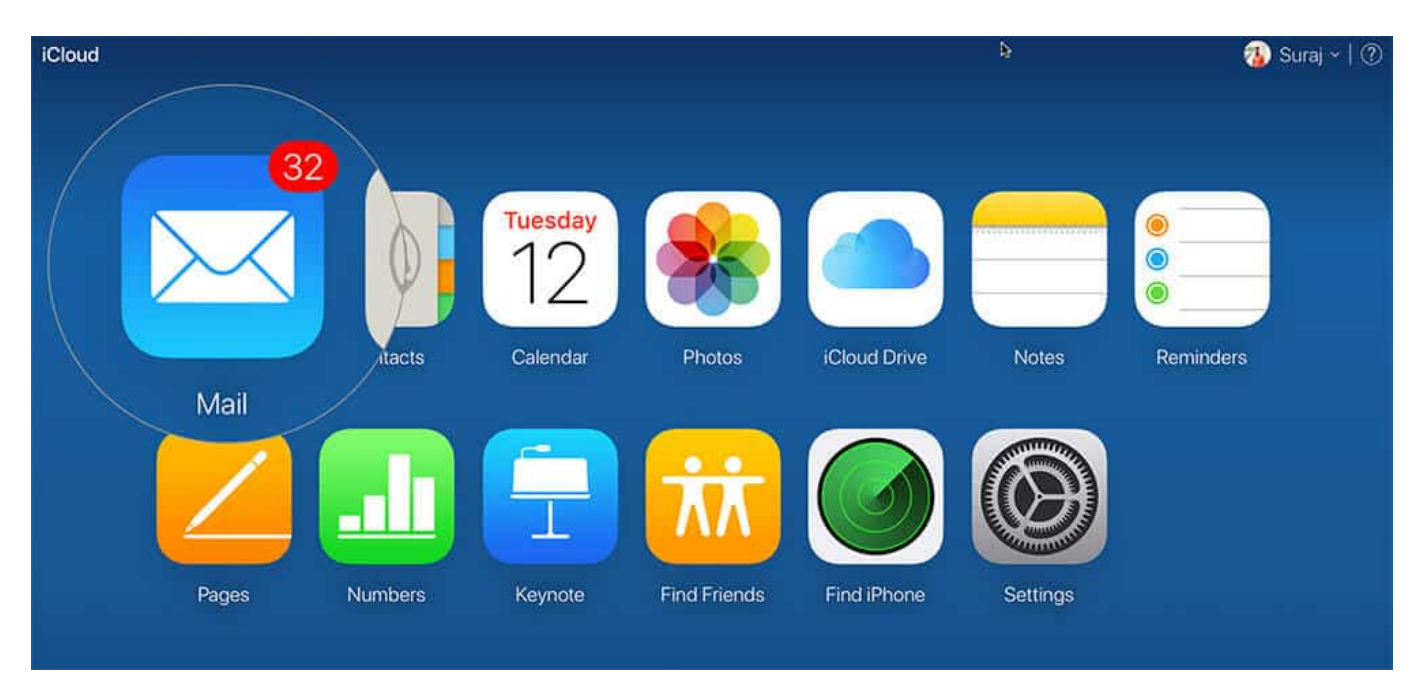

**Step #4.** Next, click on the **Gear icon** from the bottom left corner. Actions menu with some options will appear; click on **Preferences.** 

## igeeksbl<sup>\_</sup>G

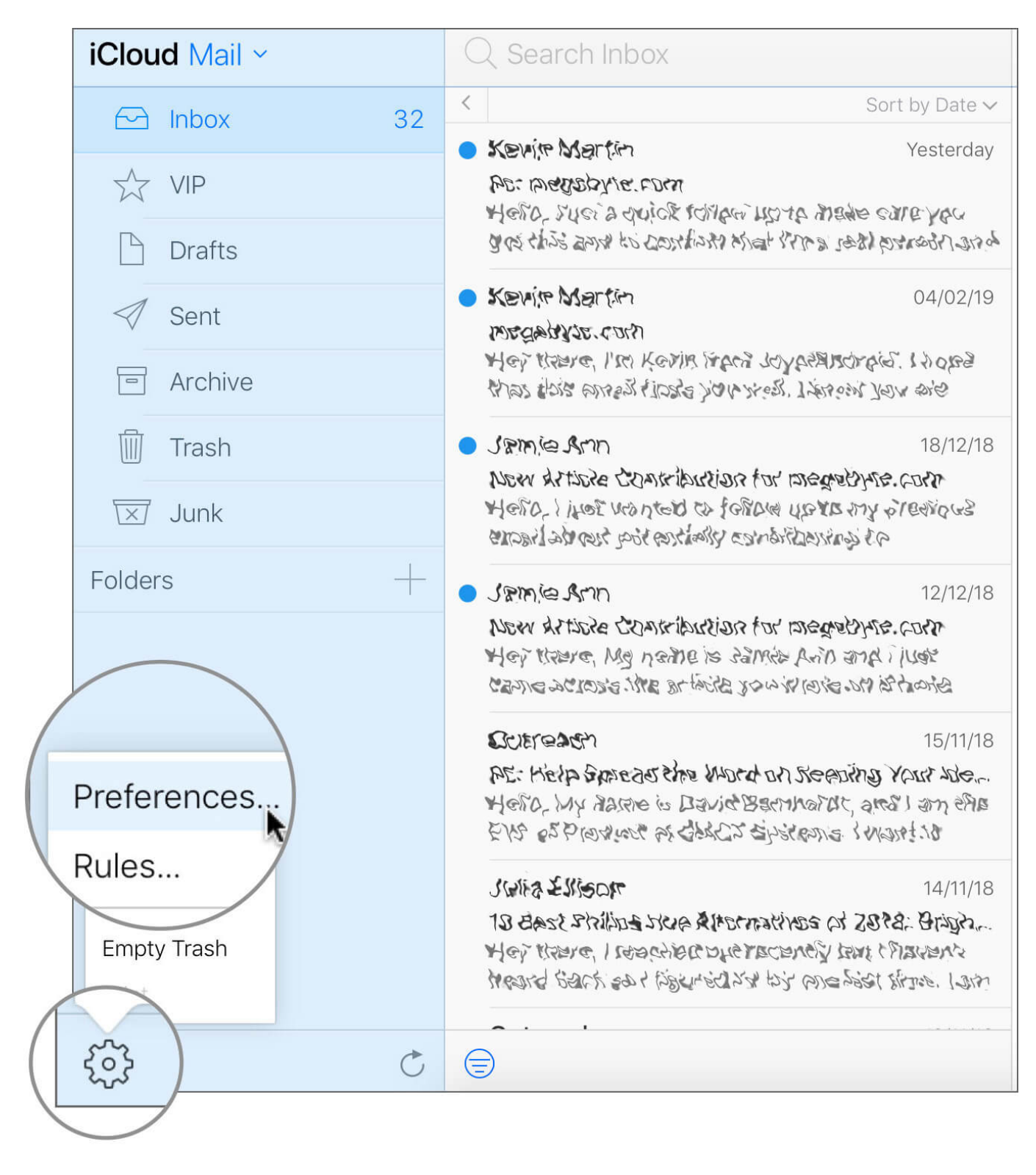

Here, you should be on General preference.

#### Step #5. Click on the checkbox that reads: "Forward my email to."

| General A                                              | Composing Holiday                                                                                                    | Rules                                            |  |  |  |  |  |  |  |
|--------------------------------------------------------|----------------------------------------------------------------------------------------------------|--------------------------------------------------|--|--|--|--|--|--|--|
| Viewing                                                | <ul> <li>Load remote content in messa</li> <li>Email messages may contain image</li> <li>Show message previews</li> <li>able this option</li> </ul> | ages<br>ges or content stored on remote servers. |  |  |  |  |  |  |  |
|                                                        | the tool                                                                                                    | Dar<br>Frash icon with the Archive icon.         |  |  |  |  |  |  |  |
| Forwarding                                             | ✓ Forward my email to:                                                                                                    | email address<br>ding                            |  |  |  |  |  |  |  |
| -                                                      | Validate the email a                                                                                                    |                                                  |  |  |  |  |  |  |  |
| Mailboxes                                              | Save sent messages in:                                                                                                    | Sent v                                           |  |  |  |  |  |  |  |
|                                                        | ✓ Move deleted messages to:                                                                                                    | Trash ~                                          |  |  |  |  |  |  |  |
| Messages will be deleted from the trash after 30 days. |                                                                                                    |                                                  |  |  |  |  |  |  |  |
| ?                                                      |                                                                                                    | Done                                             |  |  |  |  |  |  |  |

**Step #6.** In the text field, type in your forwarding email address.

If you don't want to keep emails in your iCloud Mail, click on **"Delete messages after forwarding."** Finally, click the **Done** button.

| General Acco | Dunts Composing Holiday Rules                                                                                                    |
|--------------|----------------------------------------------------------------------------------------------------|
| Viewing      | <ul> <li>Load remote content in messages</li> <li>Email messages may contain images or content stored on remote servers.</li> <li>Show message previews</li> <li>ne Trash icon with the n.</li> </ul> |
| Forwarding   | <ul> <li>Forward my elexample.suraj@gmail.com</li> <li>Delete messag<br/>Validate the email<br/>recovered.</li> <li>before enabling this feature</li> </ul>                                           |
| Mailboxes    | <ul> <li>✓ Save sent messages in:</li> <li>✓ Move deleted messages to:</li> <li>Trash</li> <li>✓</li> <li>Messages will be deleted from the trash after 30 days.</li> </ul>                           |
| ?            | Done                                                                                                    |

Note that once the message is deleted from iCloud Mail, you won't be able to recover it.

You have done it!

I have a suspicious mind; hence I always test such features. You can also run a test by sending an email to your iCloud Mail from another account. Alternatively, you can ask your friends or colleagues to shoot an email to your iCloud Mail and then check that email is delivered to your forwarding account.

#### How to Forward Specific iCloud Emails to Another Account

The method above will send all your iCloud Mails to another account, and over a period that another account will be cluttered with countless messages. Why don't you set rules on your

iCloud Mail? By this way, you can filter specific emails, and only a few selected iCloud emails will be forwarded to your another account.

You can ask iCloud to filter specific senders or emails with a particular word in the subject lines.

Follow the first four steps as mentioned above.

**Step #1.** When the Actions menu appears, click on **Rules.** 

## igeeksbl<sup>\_</sup>G

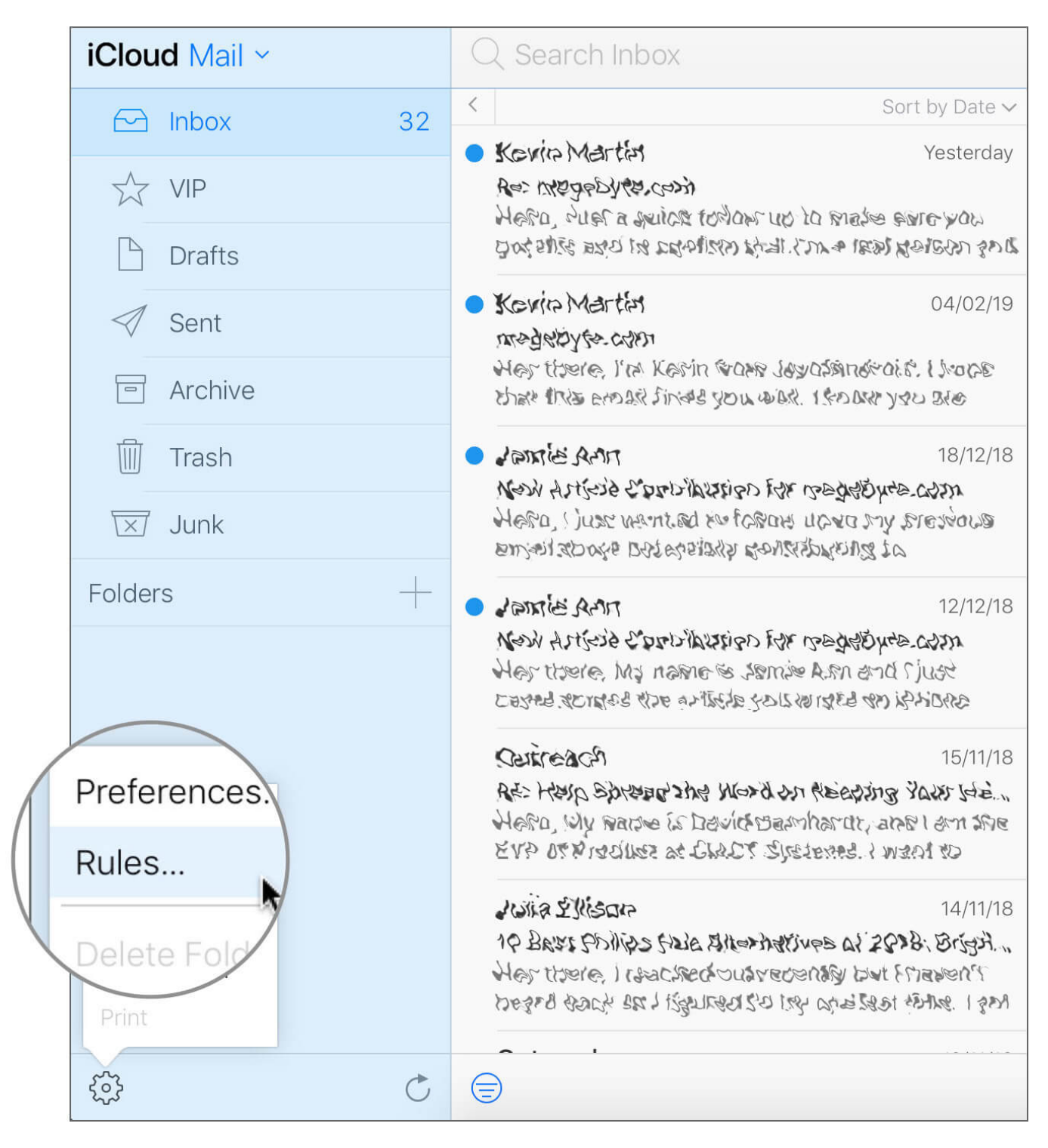

Alternatively, you can click on the Rules tab if the Preferences dialog box is there on the screen.

Step #2. Next, click on Add a Rule.

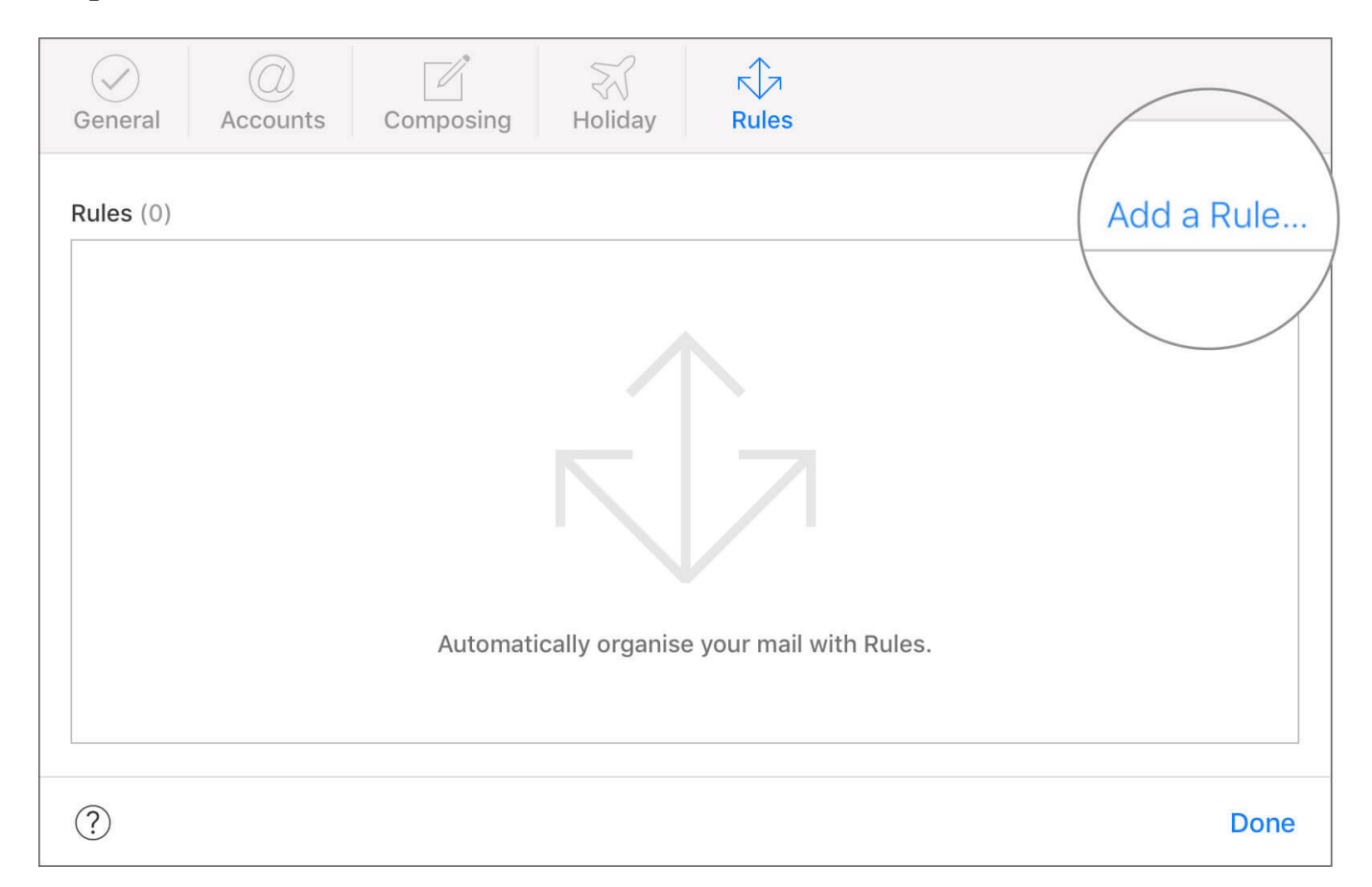

Step #3. A small box appears with "If a message" title.

In this box, you need to fill up a condition: If a message is (from email ID, is addressed to, is Cc'd to, is addressed or Cc'd to, has subject containing, and has list-id containing), then (conditions).

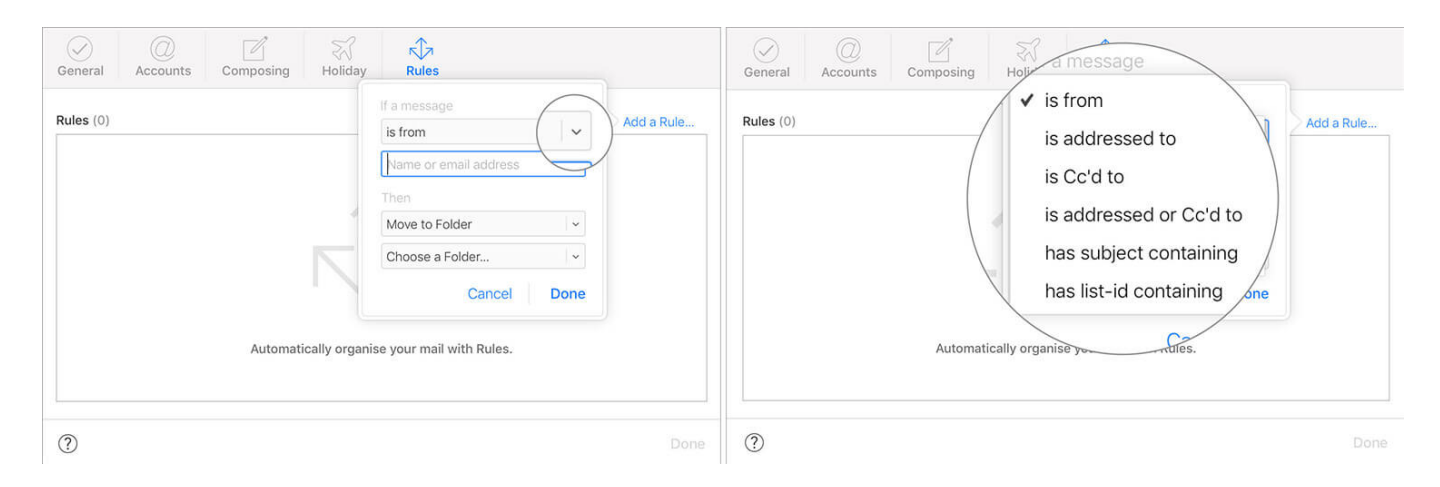

For example, if you receive a message from your client, you can move it to your choice of folders.

Don't forget to enter the forwarding email address.

| Step | <b>#4</b> . | Click on | Done | button; | again, | click on | the i | Done | button | to | finish | the | process. |
|------|-------------|----------|------|---------|--------|----------|-------|------|--------|----|--------|-----|----------|
|------|-------------|----------|------|---------|--------|----------|-------|------|--------|----|--------|-----|----------|

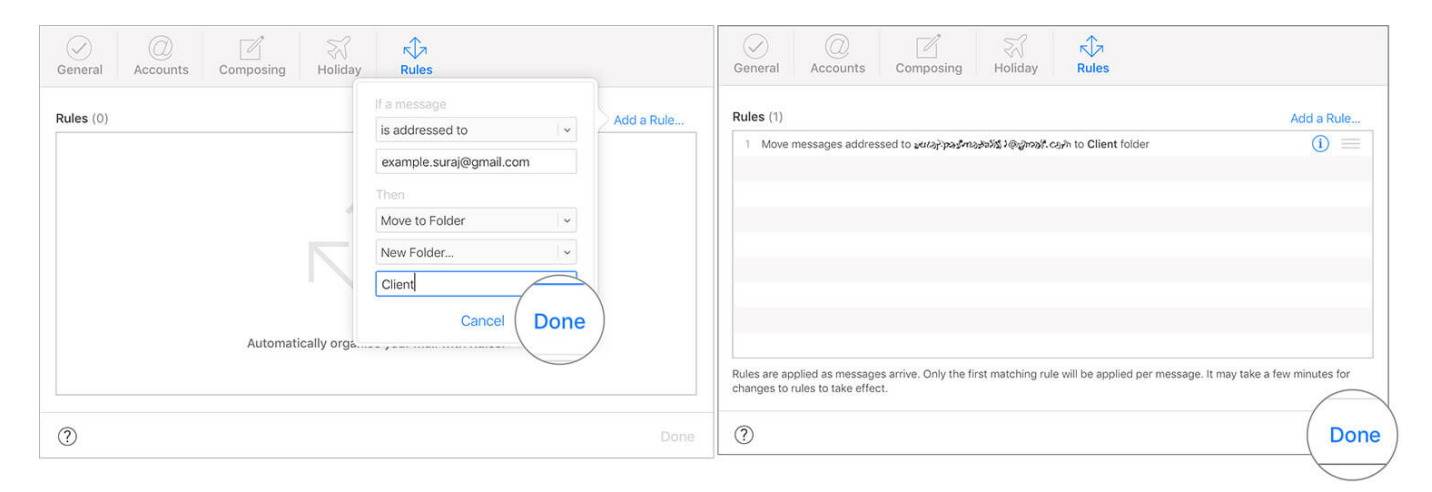

Later, you can remove this rule by clicking on the Rules tab. Next, click on **information (i) icon** and select **the Delete** button. A dialog box will ask your confirmation; click on **Delete button again** to get rid of that rule.

| General                                                      | Accounts                                     | Composing                                                                                        | <pre>File</pre>   | Rules                                                                       |                                                 |                                       |
|--------------------------------------------------------------|----------------------------------------------|--------------------------------------------------------------------------------------------------|-------------------|-----------------------------------------------------------------------------|-------------------------------------------------|---------------------------------------|
| Rules (1)                                                    | nessages address                             | sed to ક્રયાકોન્ટ્રેક્સ્પરક્રેક                                                                  | 152 I @YNDDH. 1   | තා to <b>Client</b> folder                                                  |                                                 | Add a Rule                            |
| Rules are app<br>changes to r                                | blied as messages<br>ules to take effec      | s arrive. Only the first<br>t.                                                                   | matching ru       | e will be applied per me                                                    | essage. It may take a fe                        | ew minutes for                        |
| General Accounts  Rules (1)  Move messages addre             | Composing Holiday                            | Rules If a message is addressed to example.suraj@gmail.com Then Move to Folder Delete Cancel Dor | vdd a Rule        | General Accounts Compos                                                     | Holiday Rules Padmasali01@gmail.                | coming<br>Delete<br>Done              |
| Rules are applied as messag<br>changes to rules to take effe | es arrive. Only the first matching ru<br>ct. | Jle will be applied per message. It may take                                                     | a few minutes for | Rules are applied as messages arrive. Only changes to rules to take effect. | , the first matching rule will be applied per m | assage. It may take a few minutes for |

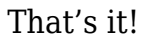

#### Signing off...

Forwarding an iCloud email is one of the useful hacks in your professional life. I particularly like its ability to set rules, which permit me to make essential changes in my iCloud Mail.

#### Have a quick look at the below posts as well:

- Remove Activation Lock on iPhone and iPad
- How to Find Your Mac UDID for Beta Testing of The Mac Apps

Would you like to forward iCloud emails to another account? Do you think Rules have any practical use in your personal or professional life? Share your feedback with us in comment below.